## ★除雪情報提供システムの操作方法★

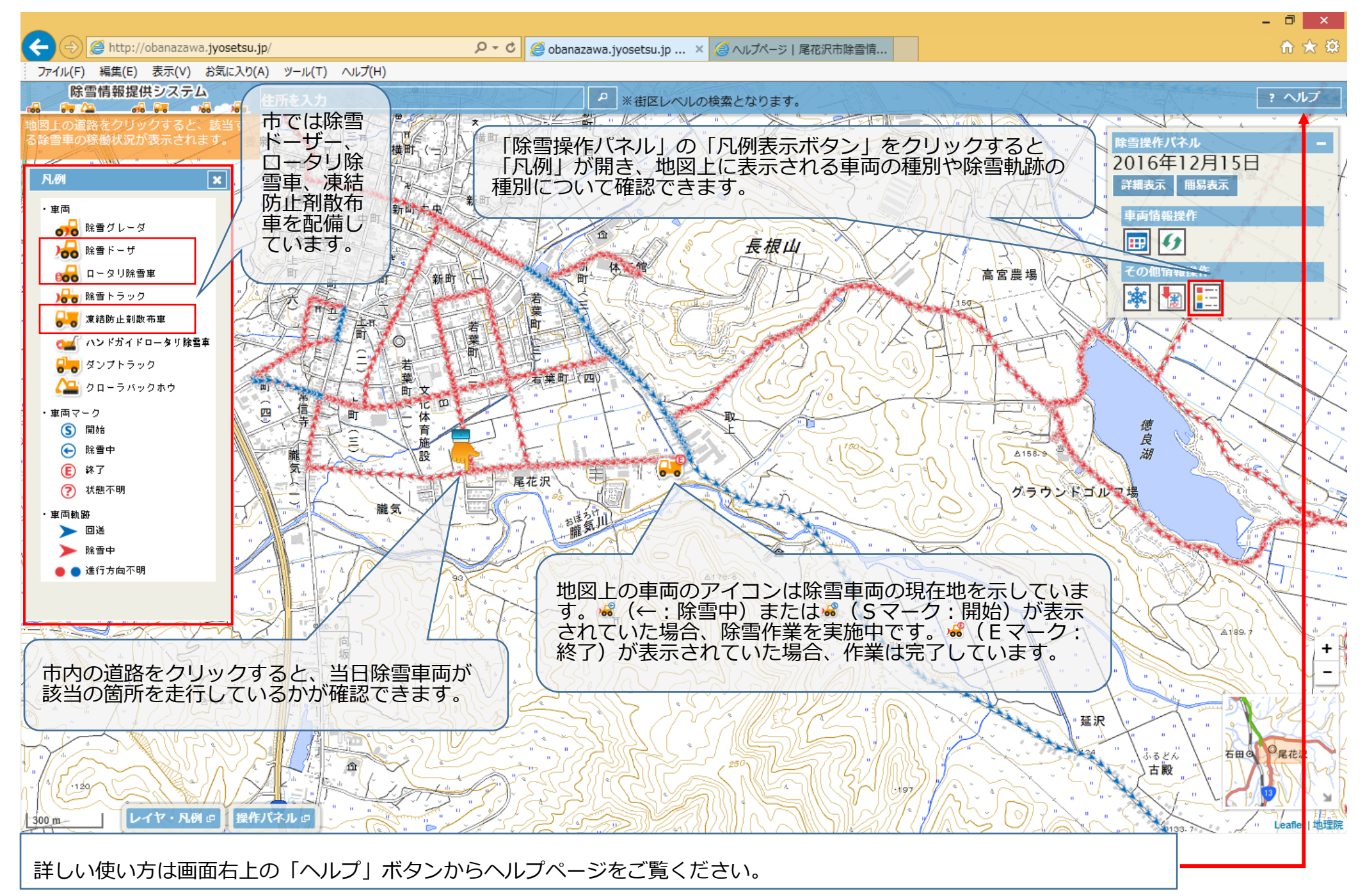